## ACCEPTANCE OF SCHOLAR REQUEST

## Procedure for the acceptance of Scholar request in Supervisor login

- Login as Research Guide.
- Click on "Guideship request" from "Research".

| Applications Places     O     O     Collegide for University - N | Aozilla Firefox                     |                                      | 🤶 En                                 | 🕴 🖂 📧 (72%)       | ) ╡× 10:16 AM 🔱     |  |  |  |
|------------------------------------------------------------------|-------------------------------------|--------------------------------------|--------------------------------------|-------------------|---------------------|--|--|--|
| Shrapps × C                                                      | coleaide for Univer × 💡 APJ Abdul   | Kalam Te 🗙 🏾 🧋 APJ Abdul Kalam T     | e ×   🕂                              |                   |                     |  |  |  |
| ( i localhost:8080/university/eu/r                               | rsh/guideshipRequest.htm            |                                      | C 4 ktu-f14474,ktu-f15087            | → ☆ 自 💟           | <b>↓</b> ♠ ≉  •   ≡ |  |  |  |
| APJ Abdul Kalam Technolo                                         | gical University                    |                                      | Welcome NARAYANAN S                  | C Change Password | Settings 😃 Logout   |  |  |  |
| Research Application                                             | Dashboard Academics Research        | Valuation                            |                                      |                   |                     |  |  |  |
| <ul> <li>Guideship</li> <li>Guideship Request</li> </ul>         | Guideship Accept or Reject List     |                                      |                                      |                   |                     |  |  |  |
| Reports                                                          |                                     |                                      |                                      |                   |                     |  |  |  |
|                                                                  | Name                                | Institution                          | Place of Research                    | Guide Type        | Action              |  |  |  |
|                                                                  | ANUPAMA KRISHNA D                   | COLLEGE OF ENGINEERING<br>TRIVANDRUM | COLLEGE OF ENGINEERING<br>TRIVANDRUM | Supervisor        | Accept/Reject       |  |  |  |
|                                                                  | 1 items found, displaying 1 to 1.   |                                      |                                      | << <              | 1 > >>              |  |  |  |
|                                                                  |                                     |                                      |                                      |                   |                     |  |  |  |
|                                                                  |                                     |                                      |                                      |                   |                     |  |  |  |
|                                                                  |                                     |                                      |                                      |                   |                     |  |  |  |
|                                                                  |                                     |                                      |                                      |                   |                     |  |  |  |
|                                                                  |                                     |                                      |                                      |                   |                     |  |  |  |
|                                                                  |                                     |                                      |                                      |                   |                     |  |  |  |
|                                                                  |                                     |                                      |                                      |                   |                     |  |  |  |
|                                                                  |                                     |                                      |                                      |                   |                     |  |  |  |
| 🥫 🔘 Java EE - university/s 🥹                                     | 🛛 Ecoleaide for Univer 🛛 🗟 research | manual                               |                                      |                   | <b>e</b>            |  |  |  |

- This page shows a list of scholar requests.
- If you click on the name of a scholar you will get the details of the scholar.
- You can accept or reject the request.
- Click on Accept/Reject button.

| 0                                                                                                    | Applications Places 🥹 🧔 🛛 | 🕥 🔄                                     |                            |            | र्ने हा | <b>1 🕴 🖂 </b> (73        | 3%) ◀× 10:17 AM 🔱       |  |  |  |  |
|----------------------------------------------------------------------------------------------------|---------------------------|-----------------------------------------|----------------------------|------------|---------|--------------------------|-------------------------|--|--|--|--|
| Shrapps Ecoleaide for University - Mozilta Firefox Apj Abdul Kalam Te × Rep Abdul Kalam Te × Rep Abdul |                           |                                         |                            |            |         |                          |                         |  |  |  |  |
| ( ) localhost:8080/university/eu/rsh/guideshipRequest.htm                                                                                                    |                           |                                         | ୯ 🔍 ୧ ktu-f14474,k         | tu-f15087  | → ☆ 自 💟 | ♣ ♠ ⊮ =                  |                         |  |  |  |  |
|                                                                                                    | APJ Abdul Kalam Techno    | ological Universit                      | Y                          | Welc       |         | N S C Change Passwo      | ord 🌣 Settings 🖒 Logou  |  |  |  |  |
|                                                                                                    | Research Application      | Dashboard                               | Accept Or Reject Applicant |            | ×       |                          |                         |  |  |  |  |
| :                                                                                                    | Guideship                 |                                         | Acceptance                 |            |         |                          |                         |  |  |  |  |
| ≡                                                                                                    |                           | Guideship Accep                         | Accept                     |            | •       |                          |                         |  |  |  |  |
|                                                                                                    | Reports                   | Name<br>ANUPAMA KRI<br>1 Items found, d | Supervisor Remark          | Save Cance |         | Guide Type<br>Supervisor | Action<br>Accept/Reject |  |  |  |  |
| -                                                                                                    | 🥥 Java EE - university/s  | 😑 Ecoleaide for U                       | niver 🗧 research manual    |            |         |                          |                         |  |  |  |  |

- Select Accept/Reject under Acceptance,enter supervisor remark.Click Save button.